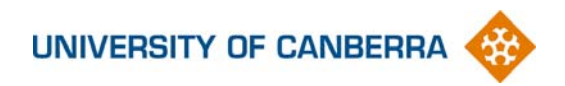

# Visualising Business Processes Using Rich Pictures and Business Process Maps

Compiled by Sheree Henley, Senior Business Analyst, ICT Services July 2008

## **Table of Contents**

| Introduction              |                                                                      | 3   |
|---------------------------|----------------------------------------------------------------------|-----|
| Rich Pictures             |                                                                      | 4   |
| What is a Rich P          | icture?                                                              | 4   |
| What are the Key          | y Elements of a Rich Picture?                                        | 4   |
| Getting Started           |                                                                      | 6   |
| Exercise: 1               | Download the Rich Picture Stencil                                    | 6   |
| Exercise: 2               | Open Microsoft Visio                                                 | 6   |
| Exercise: 3               | Change the Page Layout                                               | 7   |
| Exercise: 4               | Open the Rich Picture Stencil                                        | 8   |
| Exercise: 5               | Identify the Stakeholders                                            | 9   |
| Exercise: 6               | Draw the stakeholders and their concerns on your rich picture        | 9   |
| Exercise: 7               | Identify the processes                                               | .11 |
| Exercise: 8               | Draw the processes on your rich picture                              | .12 |
| Exercise: 9               | Consider the bigger picture                                          | .12 |
| Exercise: 10              | Include pictures using Clipart to represent these wider world issues | on  |
|                           | your Rich Picture                                                    | .13 |
| Exercise: 11              | Draw your own picture                                                | .14 |
| Exercise: 12              | Add new shapes to the rich picture stencil                           | .15 |
| Exercise: 13              | Identify the conflicts and environmental constraints                 | .15 |
| <b>Business Process I</b> | Maps                                                                 | .17 |
| What is a busine          | ss process map?                                                      | .17 |
| What are the ber          | nefits of business process mapping?                                  | .17 |
| Exercise: 14              | Getting Started                                                      | .19 |
| Exercise: 15              | Draw Business Process Map                                            | .20 |
| Exercise: 16              | Using the Business Process Map and the Rich Picture to identify      |     |
|                           | problems and evaluate solutions                                      | .22 |
| Exercise: 17              | Inserting Visio Documents into other Office Documents (eg Word or    | r   |
|                           | PowerPoint)                                                          | .23 |
| Exercise: 18              | Updating changes to the Visio file in the other Office document      | .25 |

# Introduction

Drawings or pictures help us to understand, communicate and document issues, problems and ideas more effectively than words. The visual techniques outlined in this workbook are Rich Pictures and Business Process Maps. The term business processes is used here to refer to a collection of related, structured activities that produce a specific service or product for a particular client.

The advantages of using Microsoft Visio to create Rich Pictures and Business Process Maps are:

- You can track changes to drawings
- Familiar Microsoft interface
- Integrates with other Microsoft applications such as Word and Powerpoint.
- Allows cut/copy and paste
- Easy deletion
- Easy shape manipulation
- Can create your own stencils
- If used with business user present, they will see that diagrams can be changed easily so processes described by drawing are not set in stone.
- Professional appearance

# **Rich Pictures**

## What is a Rich Picture?

Rich pictures are a pictorial representation of a problem situation. They include elements such as people's opinions, concerns, conflicts, constraints and prejudices as well as business processes and structures

The process of developing a rich picture forces the participants to discuss, argue and negotiate until an agreed representation is reached. For this reason Rich Pictures can serve an important role as a communication tool.

Fig 1 shows an example of a rich picture

## What are the Key Elements of a Rich Picture?

- structure include only enough structure to allow you to record the process and concerns
- processes do not attempt to record all the intricacies of process; a broad brush approach is usually all that is needed
- concerns caricature the concerns of the people in thought bubbles
- use the language of the people depicted in it
- As a general rule of thumb, a rich picture should occupy a single standard (A4) page
- if it does not take up all or most of the page there is probably not enough detail in it, since the situation to which it refers is likely to be reasonably complex (otherwise you wouldn't be drawing a rich picture)
- limiting it to a single page forces you to analyse and focus on the most important issues and things to represent

While there are some commonly used symbols in rich pictures (which are outlined below) feel free to use any pictorial or textual device that suits your purpose – there is no correct way of drawing a rich picture so be creative!

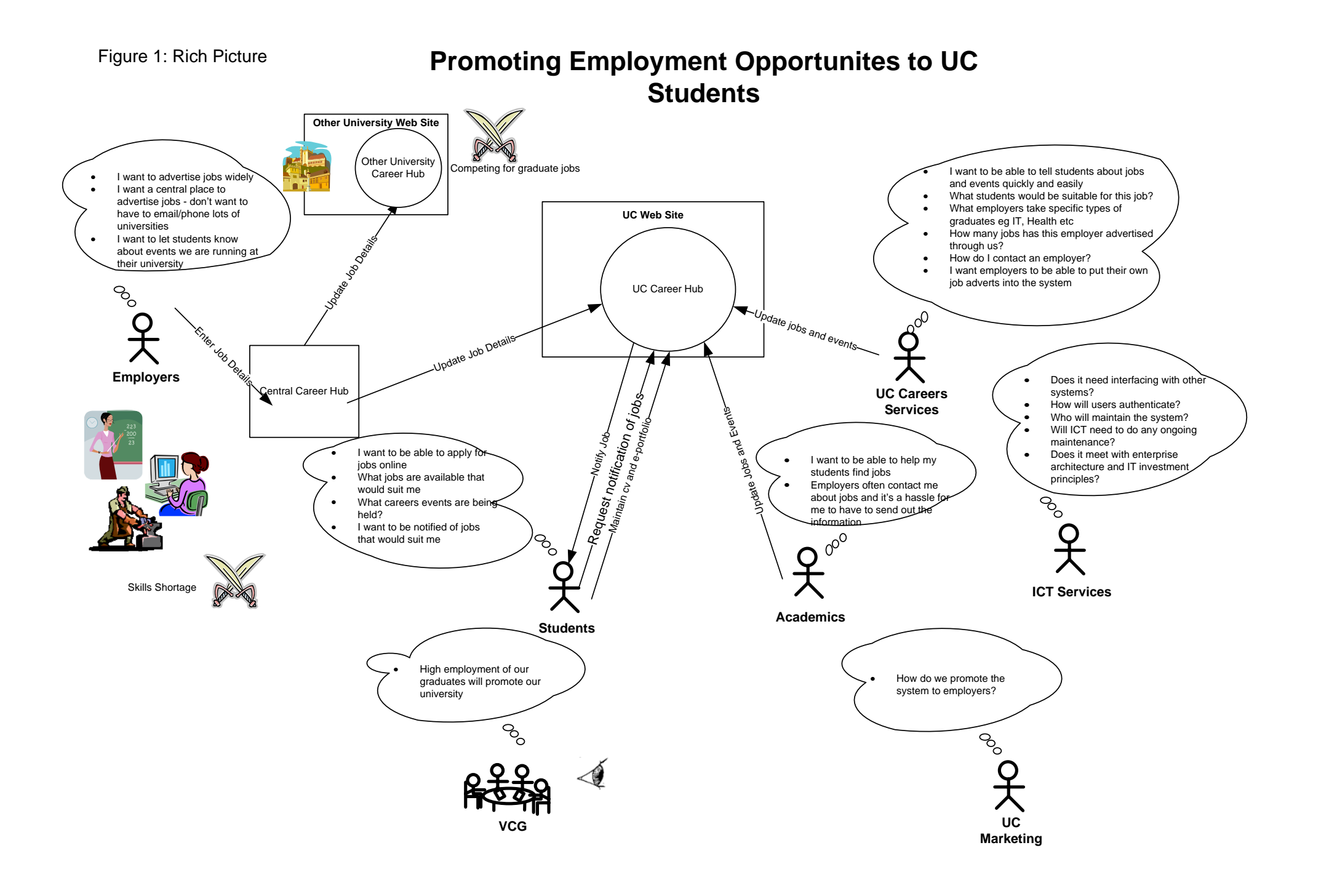

## **Getting Started**

#### Exercise: 1 Download the Rich Picture Stencil

- 1. A stencil is a group of shapes that can be dragged and dropped onto a drawing. While there are no set rules about what shapes should be used in a rich picture, there are a few commonly used shapes that have been put together into a stencil for you to use.
- 2. To download this stencil go to http://www.canberra.edu.au/icts/pmo/training/bpm/resources
- 3. Click on the Rich Picture Stencil link
- 4. Save the file in the My Shapes Folder in the Document Folder.

#### Exercise: 2 Open Microsoft Visio

- 1. Go to the Start menu and select All Programs > Microsoft Office > Microsoft Visio
- 2. Click on the New Blank Document icon in the top left of the screen.

| 🔡 Mio    | rosof        | t Visio   |            |                 |               |                   |               |
|----------|--------------|-----------|------------|-----------------|---------------|-------------------|---------------|
| Eile E   | <u>E</u> dit | ⊻iew      | Insert     | F <u>o</u> rmat | <u>T</u> ools | <u>S</u> hape     | <u>W</u> indo |
|          | 🔁            |           | 60         | ABC 👔           | 8             | d B               | $\times <$    |
|          |              |           | <b>v</b> 0 | • B             | ΙŪ            | 📰 🗄               |               |
| Choos    | e Drav       | ving Ty   | pe         |                 |               |                   |               |
| Cate     | gory         |           |            | Τε              | emplate       | :                 |               |
|          | Block D      | agram     |            | ſ               |               |                   |               |
|          | Brainst      | orming    |            |                 | <u> </u>      |                   | 1             |
|          | Building     | g Plan    |            |                 |               | Υ.                | - 1           |
|          | Busin        | ess Pro   | cess       |                 |               | · · ·             |               |
|          | Charts       | and Gra   | aphs       |                 |               | T                 |               |
| <u> </u> | Databa       | ase       |            |                 |               | - <del>(</del> >- |               |
|          | Electric     | al Engin: | eering     |                 | 1.00          | ~                 | _             |
|          | Flowch       | art       |            |                 |               | udit Disa         |               |

3. A blank Visio document will appear.

### Exercise: 3 Change the Page Layout

1. Click on File > Page Setup > Print Setup tab and click on the Landscape radio button > OK.

| Page Setup                                                                                                    | N 1997                                                                                                |
|----------------------------------------------------------------------------------------------------|----------------------------------------------------------------------------------------------------|
| Print Setup Page Size Drawing Scale<br>Printer paper<br>A4: 210 mm x 297 mm                                                 | Page Properties Layout and Routing Shadows                                                            |
| <ul> <li>● <u>1</u> andscape</li> <li>Print zoom</li> <li>O Adjust to 100% ▼</li> <li>O Fit to 1 sheet(s) across</li> </ul> | Drawing Page                                                                                          |
| by 1 sheet(s) down Print Gridlines                                                                                          | Printer paper: 297 × 210 mm (Landscape)<br>Drawing page: 297 × 210 mm (Landscape)<br>Print zoom: None |
| 0                                                                                                    | Apply OK Cancel                                                                                       |

### Exercise: 4 Open the Rich Picture Stencil

- 1. Go to the File menu and choose Shapes,>My Shapes>Rich Picture.
- 2. The stencil will appear in the left margin of the screen.

| Eile | <u>E</u> dit <u>V</u> iew | Insert     | F <u>o</u> rmat | <u>T</u> ools | Shape | <u>W</u> ir     | ndow             | <u>H</u> elp | Ado <u>b</u> e | PDF |              |                            |
|------|---------------------------|------------|-----------------|---------------|-------|-----------------|------------------|--------------|----------------|-----|--------------|----------------------------|
|      | <u>N</u> ew               |            |                 |               | •     | 3               | 9 -              | 0-           | · [ 🟭 [        | 13- | ٩.           | • A • 🔗 53% 🔹 (            |
| 2    | Open                      |            |                 | Ctrl+         | ю     | ≡               | <u>A</u>         | <u> /</u> -  | + 🚯            | ≡ - | -            | · 🖶 • 📕 🔁 🔁 🐴 .            |
|      | <u>S</u> ave              |            |                 | Ctrl-         | +S    | 20<br>  1111  1 |                  | 60           | 1111180        |     | .00<br>11111 |                            |
|      | Save <u>A</u> s           |            |                 |               |       |                 |                  |              |                |     |              |                            |
| 2    | Shap <u>e</u> s           |            |                 |               | •     | <u>)</u>        | <u>M</u> y Shape | es           |                | •   | 2            | Favorites                  |
|      | Page Setup                |            |                 |               | ť     | <b>E</b>        | Block Dia        | gram         |                | ×   | 2            | Business Process Map       |
| 4    | <u>P</u> rint             |            |                 | Ctrl-         | +P (  | i e             | Brainstor        | ming         |                | •   | 2            | Business-Process-Map       |
|      | Sen <u>d</u> To           |            |                 |               | • [   | E               | Building F       | lan          |                | •   | 2            | Rich Picture               |
|      | <u>1</u> P:\\Busine       | ess Proces | is Map          |               | ſ     | E               | Business         | Proces       | s              | • F |              | <u>O</u> rganize My Shapes |

| 🗷 Drawing3 - Microsoft Visio                                                                                                    |                                                                                  |
|----------------------------------------------------------------------------------------------------|----------------------------------------------------------------------------------|
| 🐏 Eile Edit Yiew Insert Fo                                                                                                    | ormat <u>T</u> ools <u>S</u> hape <u>W</u> indow <u>H</u> elp Ado <u>b</u> e PDF |
| 🗋 • 💕 🔒 🔒 🚳 🔌 🖤                                                                                                    | 🎎   🐰 🖻 🏙 🗙 🚿   🔊 - (° -   🕮   🜄 - °L - A - 🚫   66%                              |
| Arial 🔹 12pt 🔹 🕽                                                                                                    | B / ⊻   ≣ 🧮 ≡   <u>A</u> • <u>⊿</u> • <u>∆</u> •   ≡ • क़ • ड़ऺ • 📕 ॑ 🔁 🏞 !      |
| Shapes ×                                                                                                    |                                                                                  |
| Search for Shapes:<br>Type your search here<br>Rich Picture<br>Stakeholder Thought Money<br>Bubble<br>Conflict Document Overseeing<br>Federal Committee<br>Governm |                                                                                  |

#### Exercise: 5 Identify the Stakeholders

1. Stakeholders are people or groups that have an interest in or are affected by the outcome of a business process. They include:

| Customers: | the people on the receiving end |
|------------|---------------------------------|
| Actors:    | the people who "do the doing"   |
| Owner:     | the person who has control      |

2. Interview these people or invite them to a meeting to document their issues, concerns and needs in the rich picture.

#### Exercise: 6 Draw the stakeholders and their concerns on your rich picture

1. Stakeholders and their concerns are generally shown like this

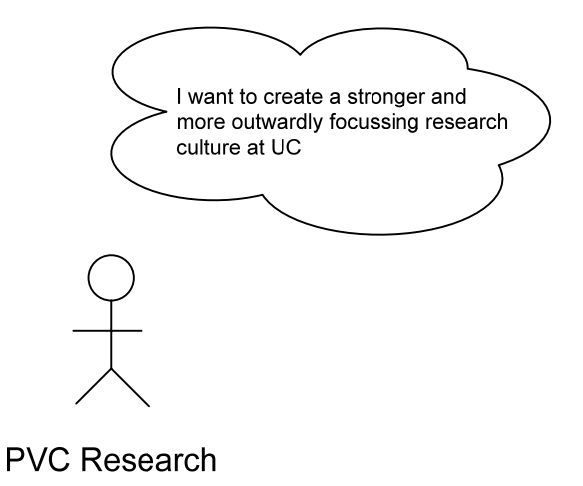

2. To draw a stakeholder click on the Stakeholder shape in the stencil, hold the mouse button down and drag the stencil onto the page.

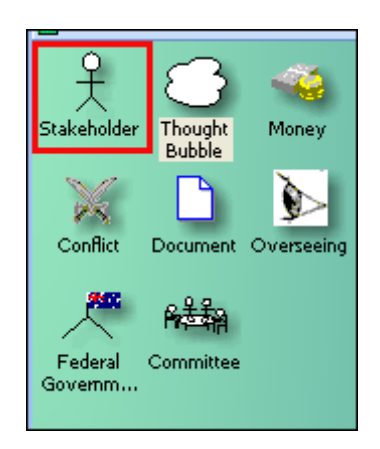

3. Similarly, drag the Thought Bubble shape onto the page and position it above the stakeholder

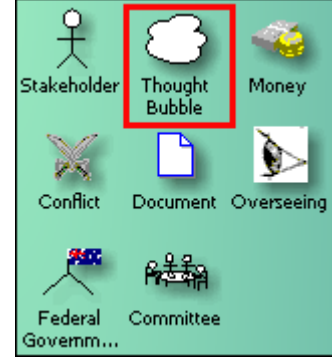

4. To label the stakeholder click on the Text Tool in the tool bar at the top of the screen.

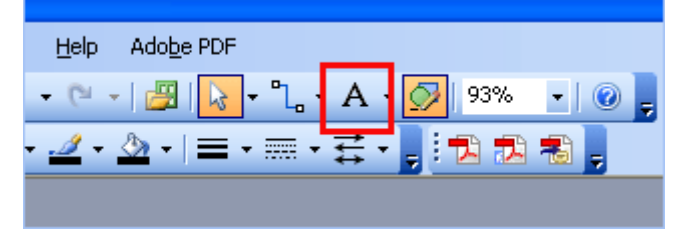

- 5. Move the cursor to the place on the page, hold the mouse button down and drag out a box for the text.
- 6. Key in the text.
- 7. If you need to resize the text box so that the text will fit, click on the pointer tool on the tool bar, then click on the text to select it. You will know that it has been selected when a dotted line with little boxes called "handles" appear around it.

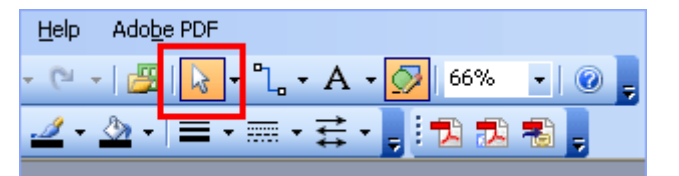

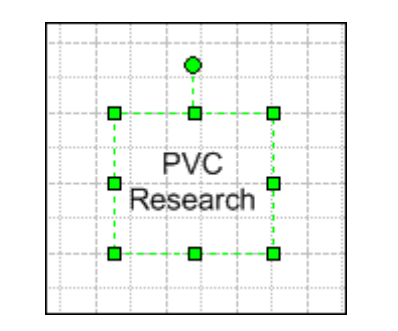

8. Place the mouse over one of the handles. The pointer will turn into a double sided arrow. Hold the mouse button down and drag the text box out to the desired size.

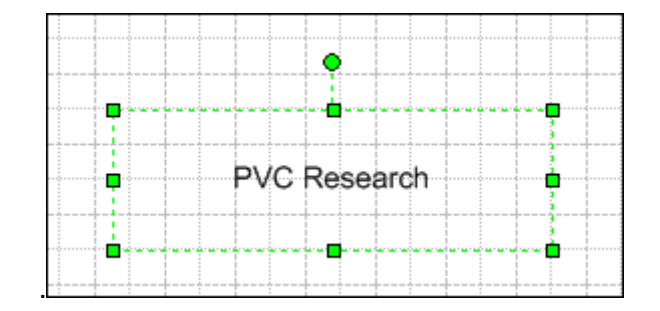

#### Exercise: 7 Identify the processes

- What are the processes for transforming inputs into outputs?
- What are the inputs? Where do they come from?
- What are the outputs? Where do they go to?
- What are the basic steps in between?

Processes are shown at a high level on a rich picture – no need for too much fine detail. They are generally shown like this:

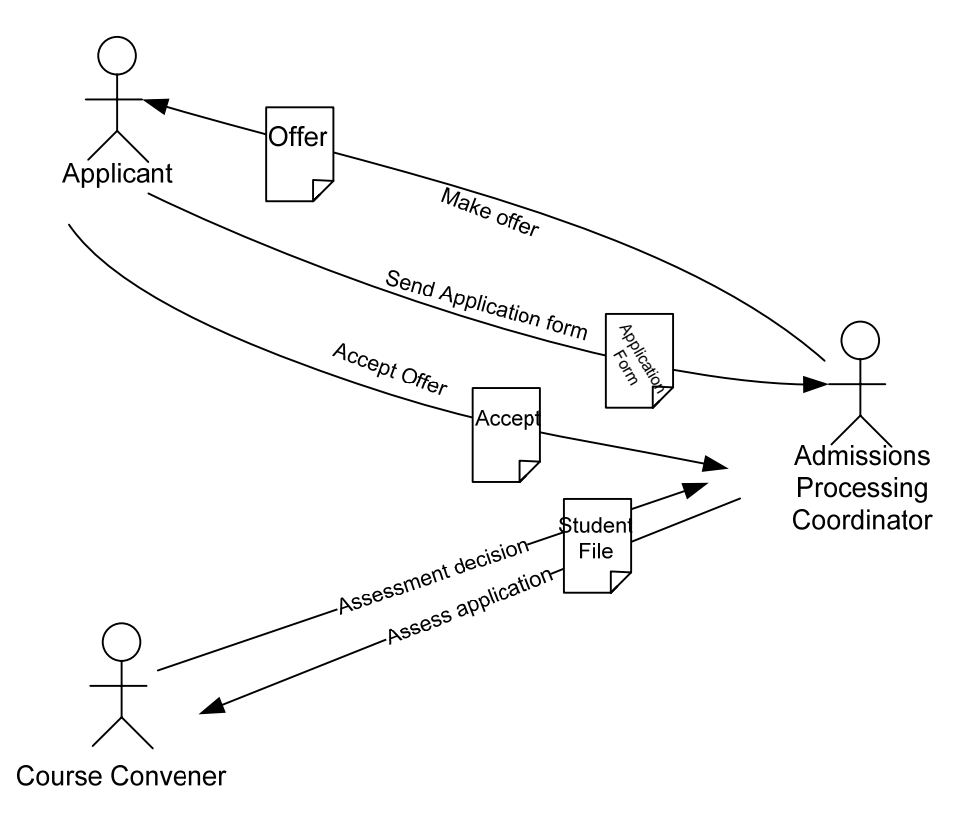

#### Exercise: 8 Draw the processes on your rich picture

1. To draw a line, click on the Line tool on the tool bar at the top of the screen.

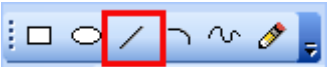

- 2. Place the mouse on the page where you wish to draw a line, hold the mouse button down and drag the mouse to draw a line.
- 3. To label the line double click on it. A text box will appear. Key in the label.
- 4. To put an arrow on the end of the line, click on the selector tool, then click on the line to select it handles will appear.
- 5. Then click on the drop down arrow next to the line ends tool.

| ≓ <mark>-</mark> , <b>* * *</b> , |
|-----------------------------------|
| No Line Ends                      |
| <                                 |
| $\longrightarrow$                 |
|                                   |
|                                   |
|                                   |
|                                   |
| $\longleftrightarrow$             |
| ·                                 |
| ••                                |
| More Line Ends                    |

#### Exercise: 9 Consider the bigger picture

- What is the bigger picture into which the situation fits?
- What is the real problem you are working on?
- What is the wider impact of the problem?
- What are the UC Policies surrounding this area?

# Exercise: 10 Include pictures using Clipart to represent these wider world issues on your Rich Picture

- 1. Here is your chance to get creative. You can use clipart or draw your own pictures using the drawing tools.
- 2. To insert Clipart click on the insert menu > picture > clip art

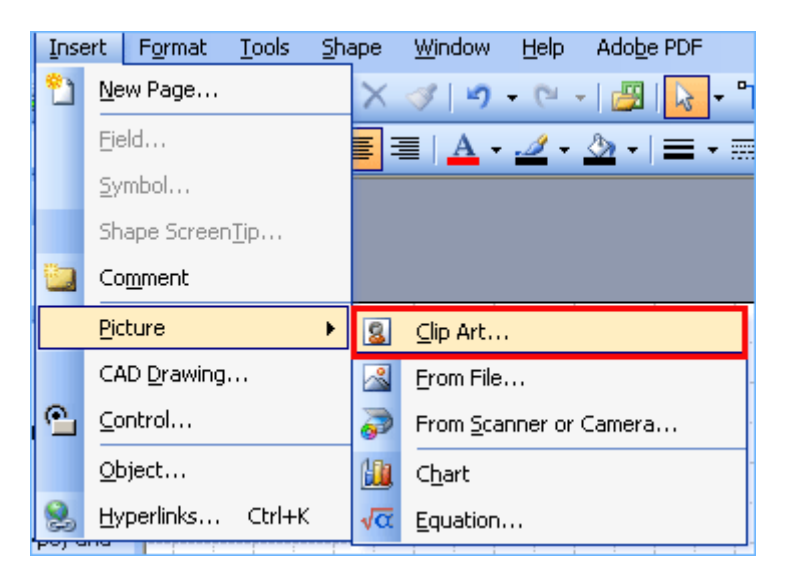

3. Use the search box to find an appropriate image. Click on the image you wish to use. The image will be inserted on to the page.

| Clip Art 🔹 💌             |
|--------------------------|
| 😔   😔   🐔                |
| Search for:              |
| tree                     |
| Search in:               |
| All collections          |
| Results should be:       |
| All media file types 🛛 🗸 |
|                          |
|                          |
|                          |

4. To resize the image click on the selector tool in the tool bar, click on the image, place the mouse pointer over the bottom right hand corner handle and drag the corner inwards to reduce the size or outwards to increase it.

#### Exercise: 11 Draw your own picture

1. Use the drawing tools to create your own picture. The delivery truck below has been created using the rectangle and ellipse tools.

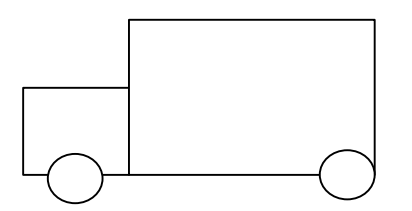

2. To begin creating the truck click on the rectangle tool in the tool bar, move the mouse over the page and drag out a square to form the cab of the truck.

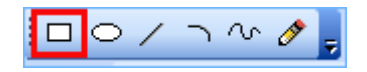

- 3. Repeat this process to form the back of the truck.
- 4. If you need to move an object click on the selector tool, click on the object you wish to move on the page, hold down the mouse button and move it to the desired position.
- 5. To draw the wheels click on the ellipse tool and drag out a circle on the page to form a wheel.

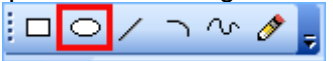

- 6. You can copy and paste the wheel by clicking on the selector tool then clicking on the wheel, press Ctrl C to copy and Ctrl V to paste the copied wheel. Select the wheel, hold down the mouse and drag it into position.
- 7. Group all the individual shapes that make up the truck together to make one shape. Do this by clicking on the selector tool, dragging a box around the entire truck to select all the shapes at once.

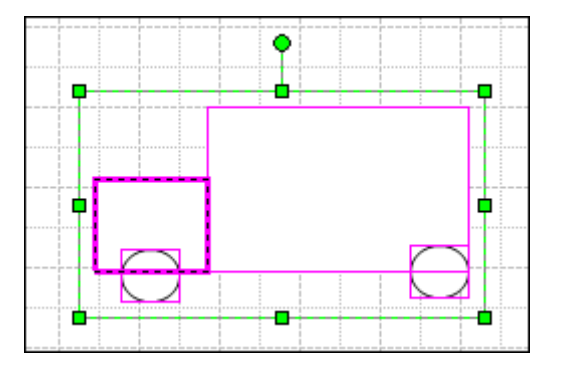

8. Next go to the Shape menu and choose Grouping > Group.

| <u>S</u> ha | pe  | <u>W</u> indow      | Help  | Adoļ | <u>p</u> e Pl | DF  |     |   |      |     |       |      |
|-------------|-----|---------------------|-------|------|---------------|-----|-----|---|------|-----|-------|------|
| 1           | Cu  | istom <u>P</u> rope | rties |      |               | 3 - | ٩.  | ÷ | A    | -   | Ø     | 100% |
|             | Gro | ouping              |       | ►    | 中             | Gr  | oup |   | Shif | ft+ | Ctrl+ | -G   |

9. You can now move the entire picture by clicking on the selector tool then clicking on the truck, holding the mouse button down and dragging it to a new position. Now that you have grouped the shapes to make one object you can easily copy and paste the truck and resize it.

10. You can also rotate the truck. To do this click on the selector tool, then click on the truck. You will note a circle shaped "handle" appears. Place your mouse over this circle, hold the mouse button down and move the mouse left or right to rotate it.

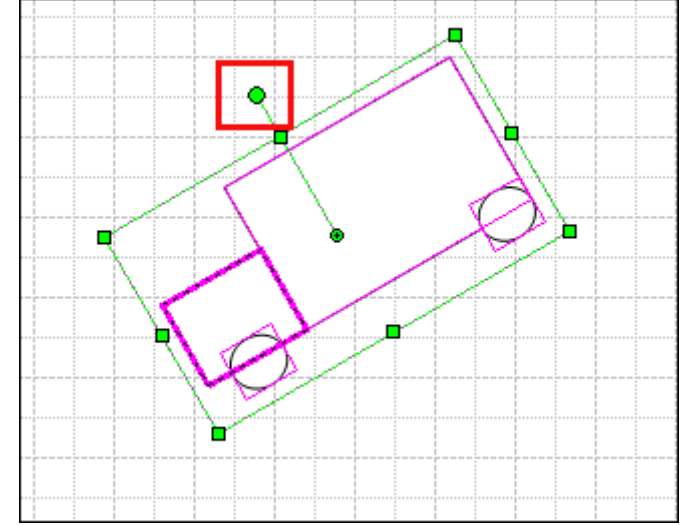

#### Exercise: 12 Add new shapes to the rich picture stencil

- 1. If you find that you frequently use one of the shapes that you have created yourself it is a good idea to add it to your rich picture stencil so that you don't have to recreate your masterpiece each time.
- 2. To add the truck to the stencil click on the truck, hold the mouse button down and drag it onto the Stencil at the left side of the margin. Double click on the text box underneath the new truck stencil and rename it as Delivery Truck.

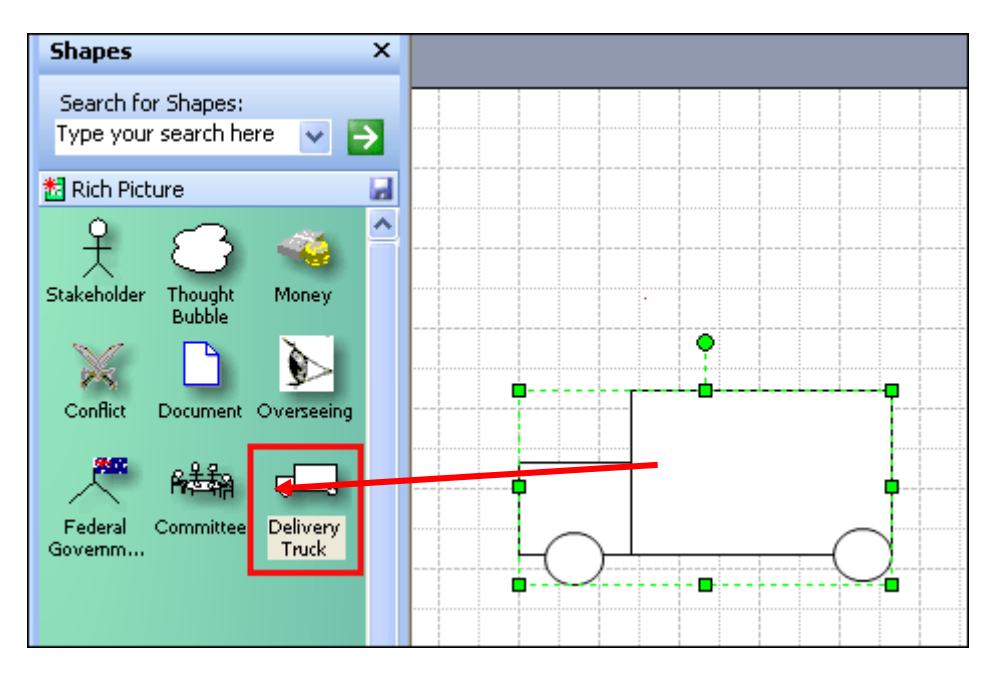

#### Exercise: 13 Identify the conflicts and environmental constraints

• What are the broader constraints that act on the situation?

- What are the ethical limits?
- The laws?
- Financial constraints?
- Available staff?
- Government regulations?
- Are there any conflicting needs between stakeholders?
- Again you can be creative here and draw your own symbols to represent constraints. You can
  also use the stencil symbols such as the Overseeing eye to represent the notion of overseeing or
  governing. The example below shows that the Federal Government is overseeing the situation

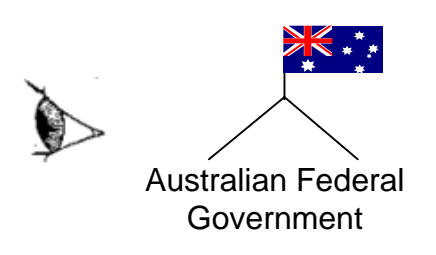

2. The crossed swords on the rich picture stencil are commonly used to show areas of conflict.

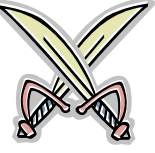

3. Draw your own symbols or use the stencil to show the conflicts and environmental constraints that you have identified.

# **Business Process Maps**

### What is a business process map?

A process map is a tool to visually illustrate how the work flows.

The lines and symbols on a process map help the reader to understand:

- What is happening.
- Where it is happening.
- When it is happening.
- Who is doing it.
- How inputs and outputs are handled and distributed.

### What are the benefits of business process mapping?

- Process mapping allows you to visually illustrate and convey the essential details of a process in a way that many pages of words cannot.
- Business processes can be examined thoroughly and improvements can be developed.
- Employees collaboratively construct a process map which gives them an opportunity to establish a shared understanding of the process.
- This collaborative process enables organisations access to more diversity, creativity and innovation. Some of the best solutions to business problems come from within the organisation.
- Employees may be more willing to participate in a change initiative and pitch in with new ideas when they are directly involved. This helps to increase the probability of success and encourages a higher level of involvement and agreement.
- It is easier to train people when they are able to see the process visually.
- Business process maps clarify what is expected of workers and increases the likelihood of consistent quality of operation.
- Business process maps facilitate the identification of requirements for new information systems, thereby increasing the likelihood that the chosen system will better meet the needs of the business users.
- Business process mapping facilitates the identification of information systems or applications currently used by the organisation. This information is useful when projects involve integrating a new system with existing systems.

What are the key elements of a business process map?

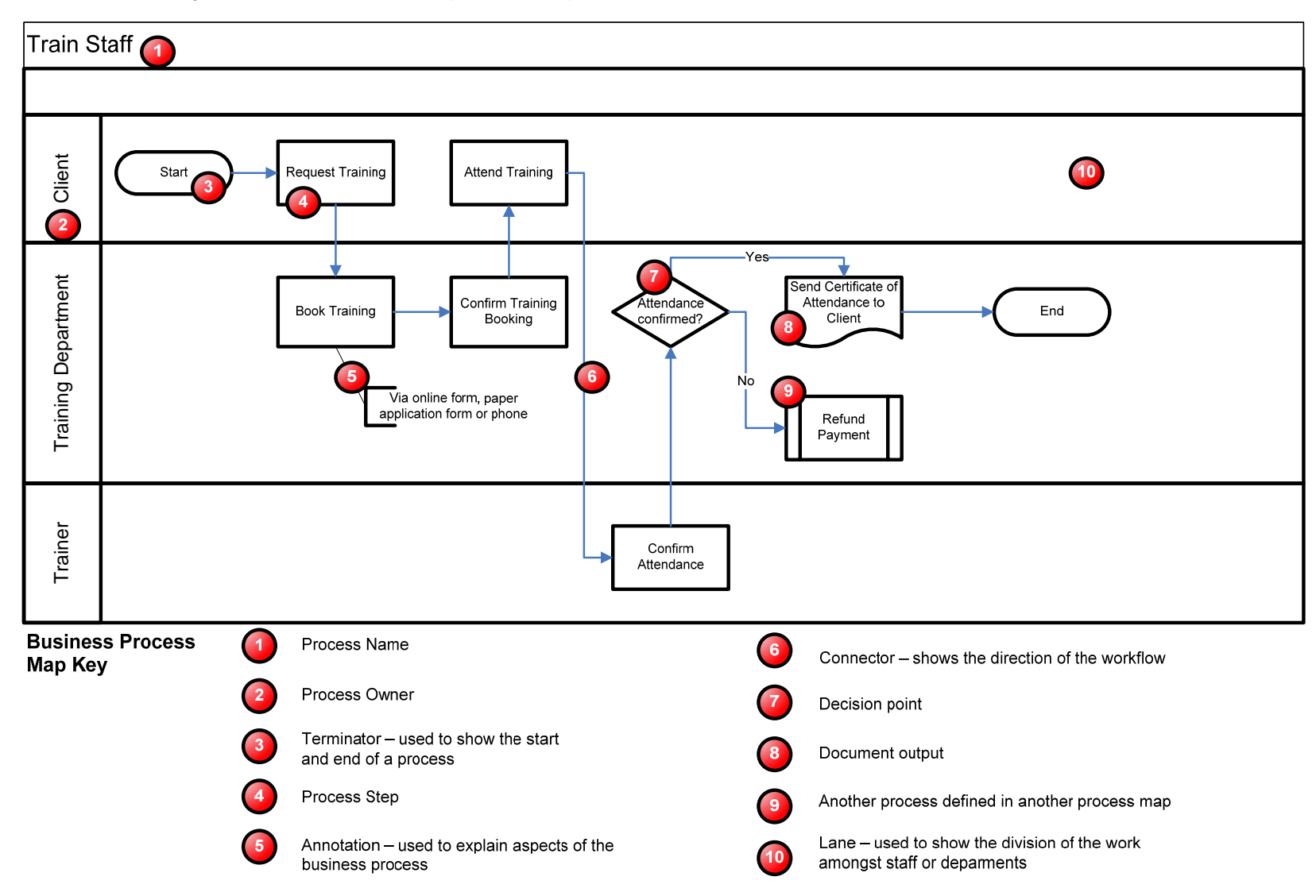

#### Exercise: 14 Getting Started

- 1. Start Microsoft Visio
- 2. Go to the File menu and select New > Business Process > Cross Functional Flow Chart

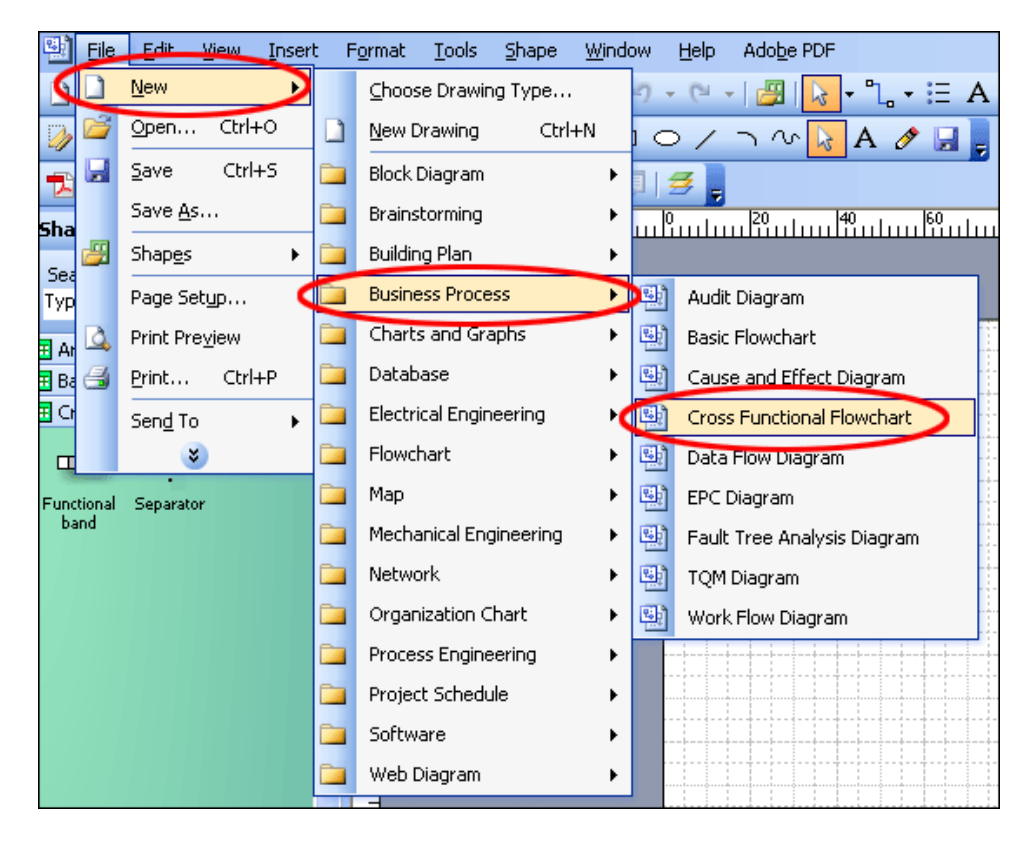

- 3. Select the horizontal band orientation
- 4. Select 3 bands
- 5. Click OK

| Cross-functional flow          | rchart 🛛 🔀       |
|--------------------------------|------------------|
| Band orientation<br>Horizontal | <u>V</u> ertical |
|                                |                  |
| Number of bands: 3             | •                |
| 🗹 Include <u>t</u> itle bar    |                  |
|                                | Cancel           |

6. In the shape pane on the left of the screen click on the Basic Flowchart Shapes tab. The flow chart shapes will appear.

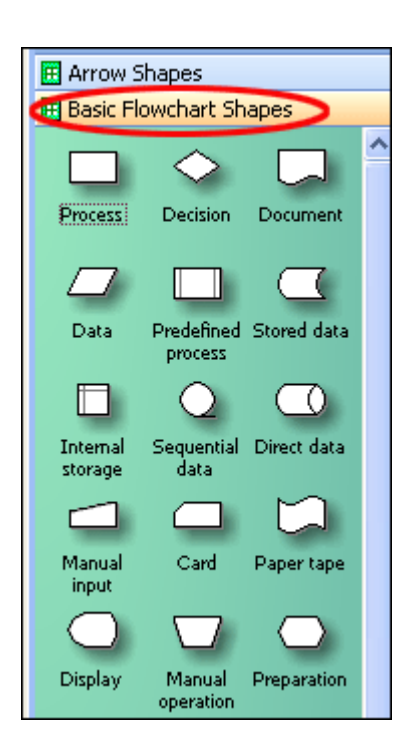

Exercise: 15 Draw Business Process Map

- 1. Double click on the Process Name and key in the name of the business process Request Printing
- 2. Where does the process begin? Who begins this process? Double click on the text "Function" in the header of the first row and key in the name of the person or the name of the unit for starting the process.
- 3. Drag the terminator shape from the stencil on the left margin into the first row.
- 4. Double click on the terminator shape and key in the word "start".
- 5. What begins this process? Is it a task to be done, an input? Does another process feed into this process? Drag the appropriate shape from the business process map stencil into the first row next to the start symbol. Double click on the shape and key in the appropriate label.
- 6. Connect the start shape to the first step using the connector tool. To do this, click on the connector tool in the tool bar at the top of the screen. Move the mouse over the right edge of the start shape, hold the mouse button down and drag the mouse over to the first step shape then release the mouse button.

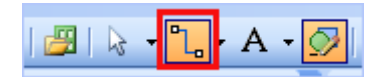

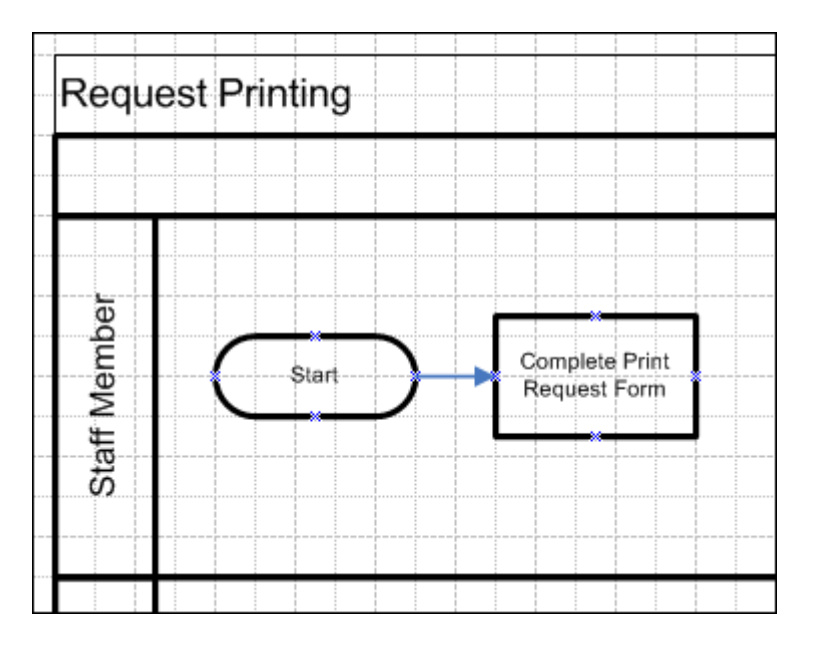

- 7. Who does the next step? Draw the appropriate symbol in the appropriate lane.
- 8. Label the shape by double clicking it and keying in the appropriate label.
- 9. Connect the first shape to the second shape with an arrow. Continue creating the map in this way. Refer to the example business process map to help you decide on the appropriate shape. End the map with a terminator shape labelled end.
- 10. To delete a connection or a shape click on the Pointer tool then click on the connection or the shape- handles will appear. Press the Delete key.

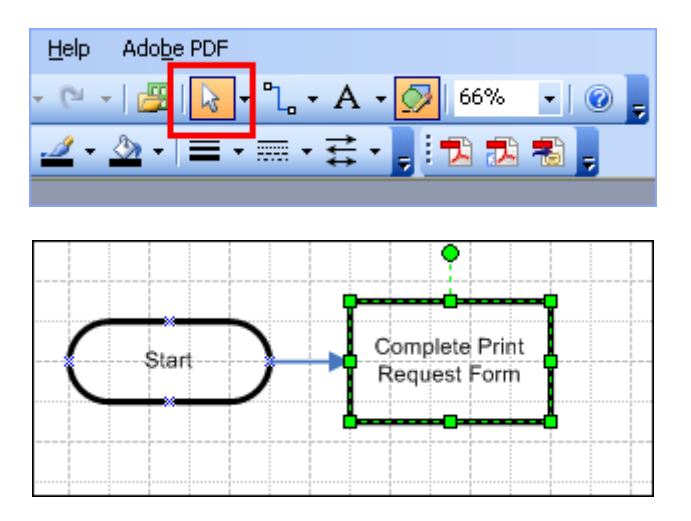

11. To move a shape click on the pointer tool then on the shape, hold the mouse button down and drag the shape to the desired position.

# Exercise: 16 Using the Business Process Map and the Rich Picture to identify problems and evaluate solutions

- Review the business process map. Describe any problems such as delays, duplication of effort, too many staff involved in the process, unnecessary steps or gaps. For each of the problems brainstorm some possible solutions. To identify some possible solutions you may like to consider the following:
  - Can any manual steps be automated?
  - Can any steps be combined?
  - Can any steps be outsourced?
  - Can the location where steps are done or the people performing them be changed?
  - Can any steps be modified or altered?

| Problem               | Possible Solutions |
|-----------------------|--------------------|
| Delays                |                    |
|                       |                    |
|                       |                    |
| Duplication of Effort |                    |
|                       |                    |
|                       |                    |
| Too many staff        |                    |
|                       |                    |
|                       |                    |
|                       |                    |
| Unnecessary Steps     |                    |
|                       |                    |
|                       |                    |
|                       |                    |
| Gaps                  |                    |
|                       |                    |
|                       |                    |
|                       |                    |
|                       |                    |

- 2. Review your rich picture and consider your proposed solutions in the light of the following questions:
- How will the stakeholders react to what you are proposing?
- Are there any losers?
- Will the owners help you or stop you? What would cause them to get in your way? What would lead them to help you?
- How will your solution affect outputs?
- What will the wider impact of your solution be?
- How will the environmental constraints affect your solution? How can you get around these constraints?

# Exercise: 17 Inserting Visio Documents into other Office Documents (eg Word or PowerPoint)

- 1. Open the Microsoft Office Visio drawing you want to link.
- 2. Make sure that nothing on the drawing is selected, and then on the Edit menu, click Copy Drawing.
- 3. This command copies the entire drawing, including shapes on other drawing pages and on backgrounds.
- 4. With the Visio program still open, open a new Word or Powerpoint document.
- 5. Go to the Edit menu > select Paste Special

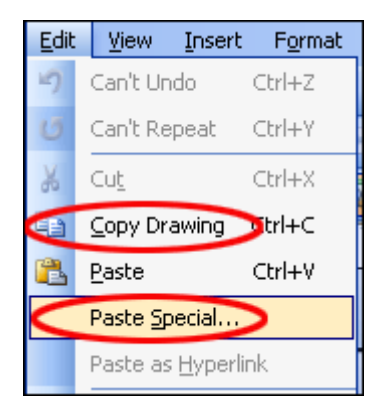

- 6. Select Microsoft Visio Drawing Object > select Paste Link > click OK.
- 7. The drawing you copied appears in the document, linked to the original Visio file.

| Paste Special                                                                                                    | ? 🛛             |
|----------------------------------------------------------------------------------------------------|-----------------|
| Source: Microsoft Visio Drawing<br>\\ucstaff\dfs\ICT Services and Office of Re<br>As:<br>Paste: Microsoft Visio Drawing Object<br>Picture (Windows Metarile)<br>Device Independent Bitmap | OK<br>Cancel    |
| Result Inserts the contents of the Clipboard as a picture. Paste Link creates a shortcut to the source file. Changes to the source file will be reflected in your document.               | Display as icon |

Note: If the Visio document is a multiple-page drawing, display the page that you want to appear in the other document. Only the page you display appears in the other document.

#### Exercise: 18 Updating changes to the Visio file in the other Office document

- 1. Now that the Visio file is linked to the other Microsoft document, you can make changes to the Visio file and they can be updated in the other Microsoft document.
- 2. View the Visio file and make a change to the document. Now view the other Microsoft document and click on the Visio diagram.
- 3. Go to the Edit menu > Select Links > click Update Now. The change should now show in the other Microsoft document.

| Links                                |               |                 |       |                                 | X             |  |
|--------------------------------------|---------------|-----------------|-------|---------------------------------|---------------|--|
| Source file:                         | Iten          | 1               | Туре  | Update                          |               |  |
| \\\Process I                         | Map Drav      | ving\~Send Paym | Visio | Auto 🔥                          | Update Now    |  |
|                                      |               |                 |       |                                 | Open Source   |  |
|                                      |               |                 |       |                                 | Change Source |  |
|                                      |               |                 |       |                                 | Break Link    |  |
|                                      |               |                 |       |                                 |               |  |
|                                      |               |                 | _     | $\sim$                          |               |  |
| Source information for selected link |               |                 |       | Update method for selected link |               |  |
| Source file: \\u\Process Maps.vsd    |               |                 |       | Automatic update                |               |  |
| Item in file:                        | Drawing\~Send | Payment         |       | Manual up                       | odate         |  |
| Ontions for sel                      | ected link    | awing           |       |                                 |               |  |
| Preserve formatting after update     |               |                 |       |                                 |               |  |
|                                      |               |                 |       |                                 |               |  |
|                                      |               |                 |       |                                 |               |  |
|                                      |               |                 |       |                                 |               |  |

Note:

- To update a linked object every time you open the file that contains the object or any time the linked object changes while the file is open, click Automatic update.
- To update a linked object only when you click Update Now, click Manual update.
- To prevent a linked object from updating select Locked Select the Locked check box